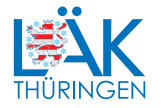

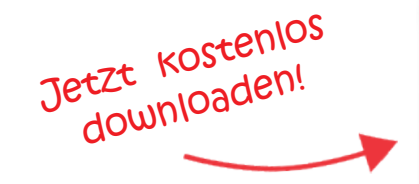

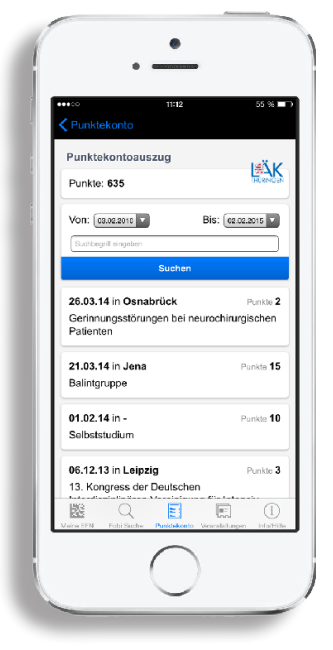

# FOBIAPP

IHRE PUNKTE IMMER DABEI UND EINFACH MOBIL ABFRAGEN.

# **PUNKTEKONTO MOBIL**

Sie haben die Möglichkeit Ihren aktuellen Punktekontostand auch mobil mit Hilfe der Fobiapp einzusehen. Nachfolgend möchten wir Ihnen Schritt für Schritt erklären, wie Sie den Zugang zu Ihrem Punktekonto für die Fobiapp einrichten.

#### SCHRITT 1

Laden Sie sich zunächst die Fobiapp, falls noch nicht vorhanden, im AppStore (iPhone) oder im Google Play Store (Android) herunter.

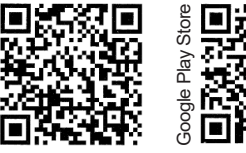

#### SCHRITT 2

Voraussetzung für diesen Service ist ein Zugang zum Mitgliederportal, der falls noch nicht vorhanden, unter www.meinelaekthuer.de beantragt werden kann. Wenn Sie die Zugangsdaten zum Mitgliederportal erhalten haben, loggen Sie sich bitte ein und wählen anschließend im Servicemenü den Button "Punktekonto".

## SCHRITT 3

Starten Sie die Fobiapp auf Ihrem Smartphone. Wählen Sie den Bereich "Punktekonto" und klicken Sie anschließend auf "Zugangscode einscannen".

### SCHRITT 4

Scannen Sie mit Hilfe Ihrer Fobiapp den von Ihnen erzeugten Zugangscode im Mitgliederportal direkt vom Bildschirm ein. Nun können Sie Ihren Punktekontostand mobil einsehen!

# KONTAKT

Landesärztekammer Thüringen | Im Semmicht 33 | 07751 Jena

Tel.: 03641 614 - 0 Fax: 03641 614 - 169 Web: www.laek-thueringen.de Portal: www.meinelaekthuer.de